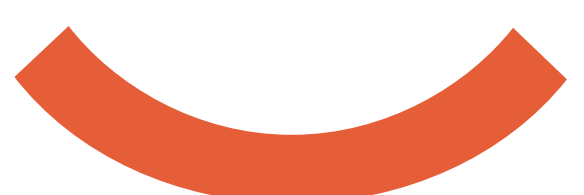

## VMS PHLH (봉사활동 인증 방법) 헌혈 1회 = 봉사활동 4시간

- 1. WWW.VMS.Or. Kr 회원가입 후 로그인
- 2. 상단메뉴에서 봉사활동인증에서 헌혈실적조회 안내
- 3. 헌혈실적 조회하기 클릭
- 4. 정보제공에 동의 후 주민번호 뒷자리 입력, 헌혈한 해당년도 선택후 조회하기 클릭

## 5. 조회된 결과에서 발급받기 클릭 \* 헌혈 후 24시간 이후 발급가능

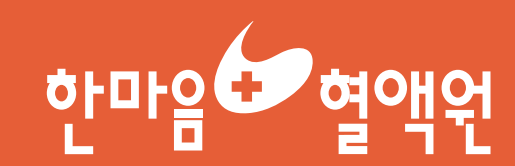